## PARTNER CODE VOLUNTEER SIGN UP INSTRUCTIONS www.HeadCount.org/Volunteer

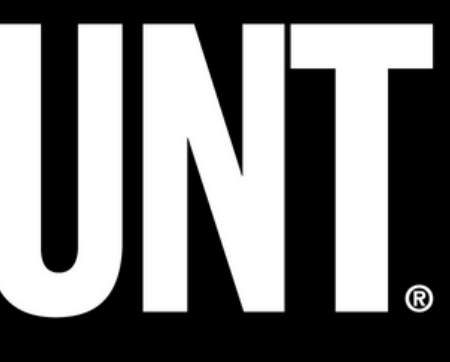

## Click "SIGN UP" and begin inputting your information.

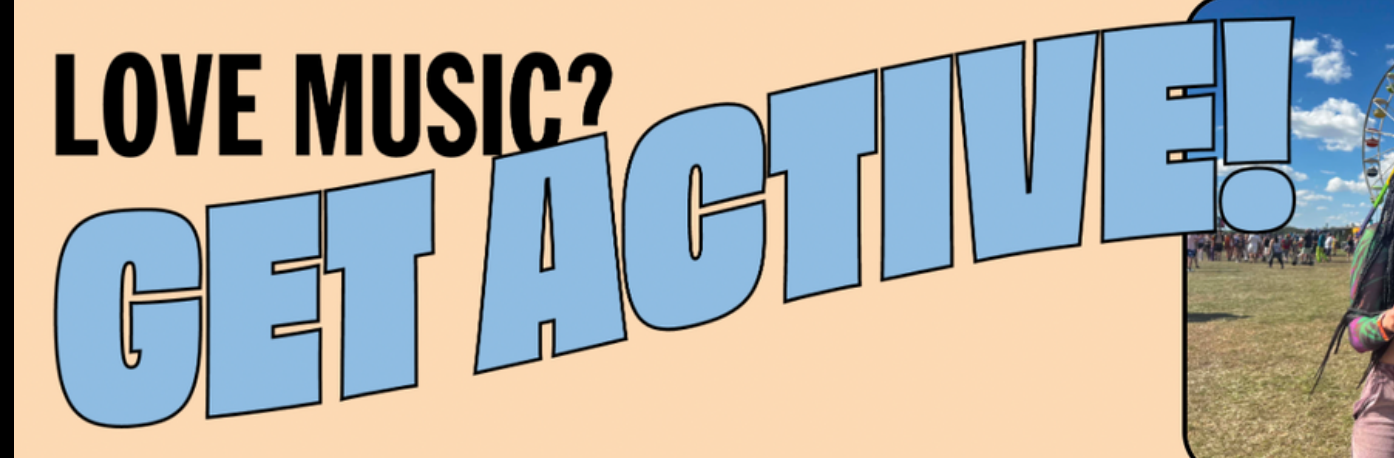

Get involved in politics and grassroots organizing! HeadCount works with hundreds of artists to register voters and raise social consciousness. We're at concerts, festivals, and cultural events around the country registering voters and promoting democracy.

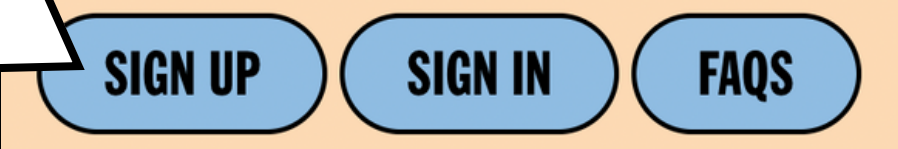

IN PARTNERSHIP WITH GLOBAL CITIZEN.

#### SIGN UP

#### First Name \*

First Name

#### Last Name \*

Last Name

#### Email Address \*

Email Address

#### Password \*

Password

**CREATE ACCOUNT** 

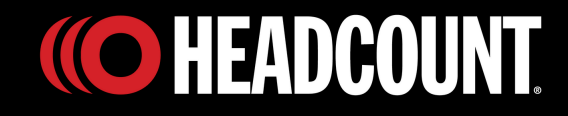

## Fill out your information until you reach the question below.

How did you hear about us? \*

How did you hear about us?

### **Choose "Partner" from the drop down menu.**

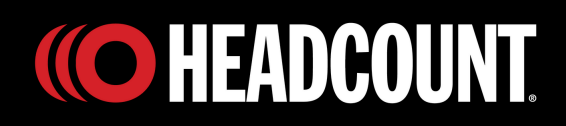

#### Insert your partner referral code provided by your employer here.

Do you have a partner referral code?

**Referral Code** 

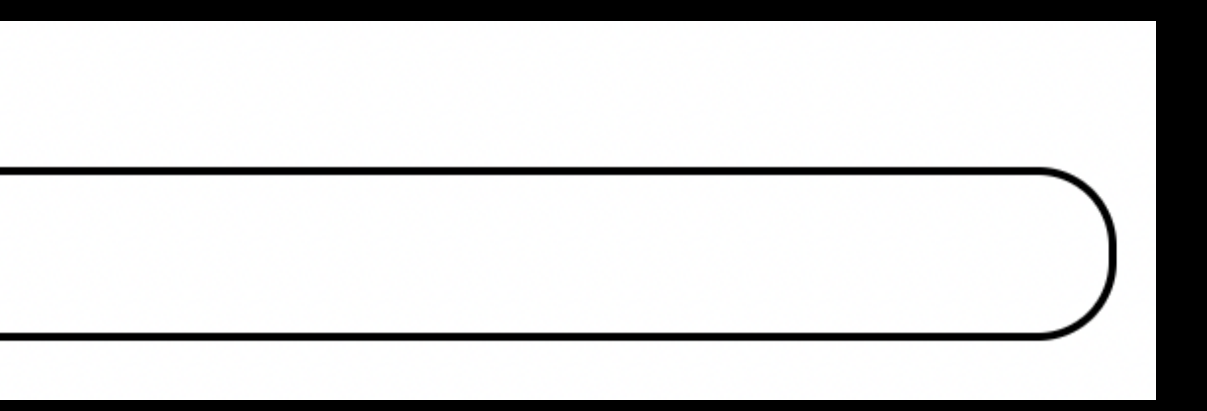

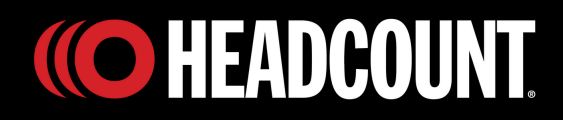

#### Sign waivers, and complete the minor volunteer waiver if needed.

#### LEGAL

I am 18 years of age or older and have read and agree to the <u>Photo Waiver</u> and <u>Volunteer Release</u> and Waiver, or, if I am not 18, I have signed a <u>minor</u> <u>volunteer waiver</u> and sent it to minorwaivers@headcount.org. **Do you agree to the photo waiver? \*** 

Do you agree to the photo waiver?

Do you agree to the volunteer waiver? \*

Do you agree to the volunteer waiver?

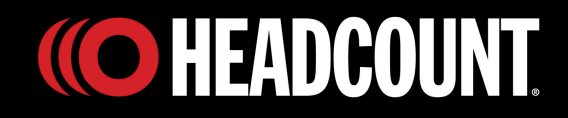

#### **Click "SAVE PROFILE"**

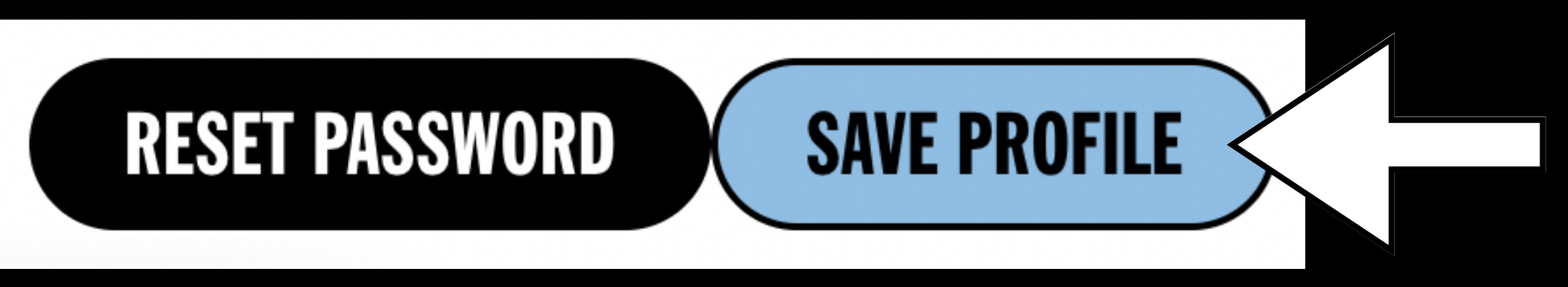

#### Now you're ready to start volunteering!

**Profile updated** successfully!

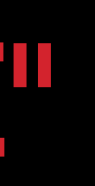

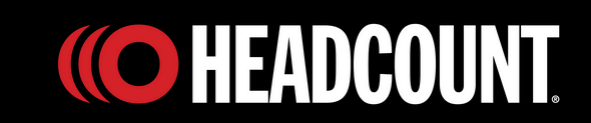

# Find an event to begin your volunteer journey at <u>www.HeadCount.org/events</u>

#### Choose your event, and click "VOLUNTEER".

RAGE AGAINST THE MACHINE Aug 02 Capital One Arena // Washington, DC

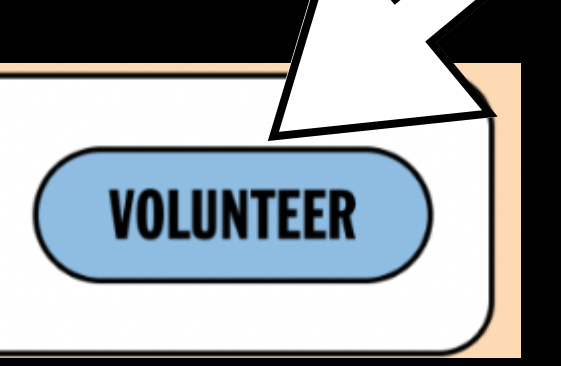

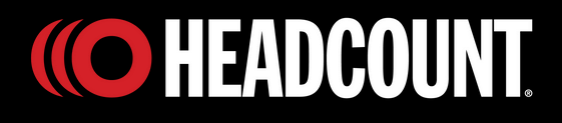

## Once you've signed up your event will look like this.

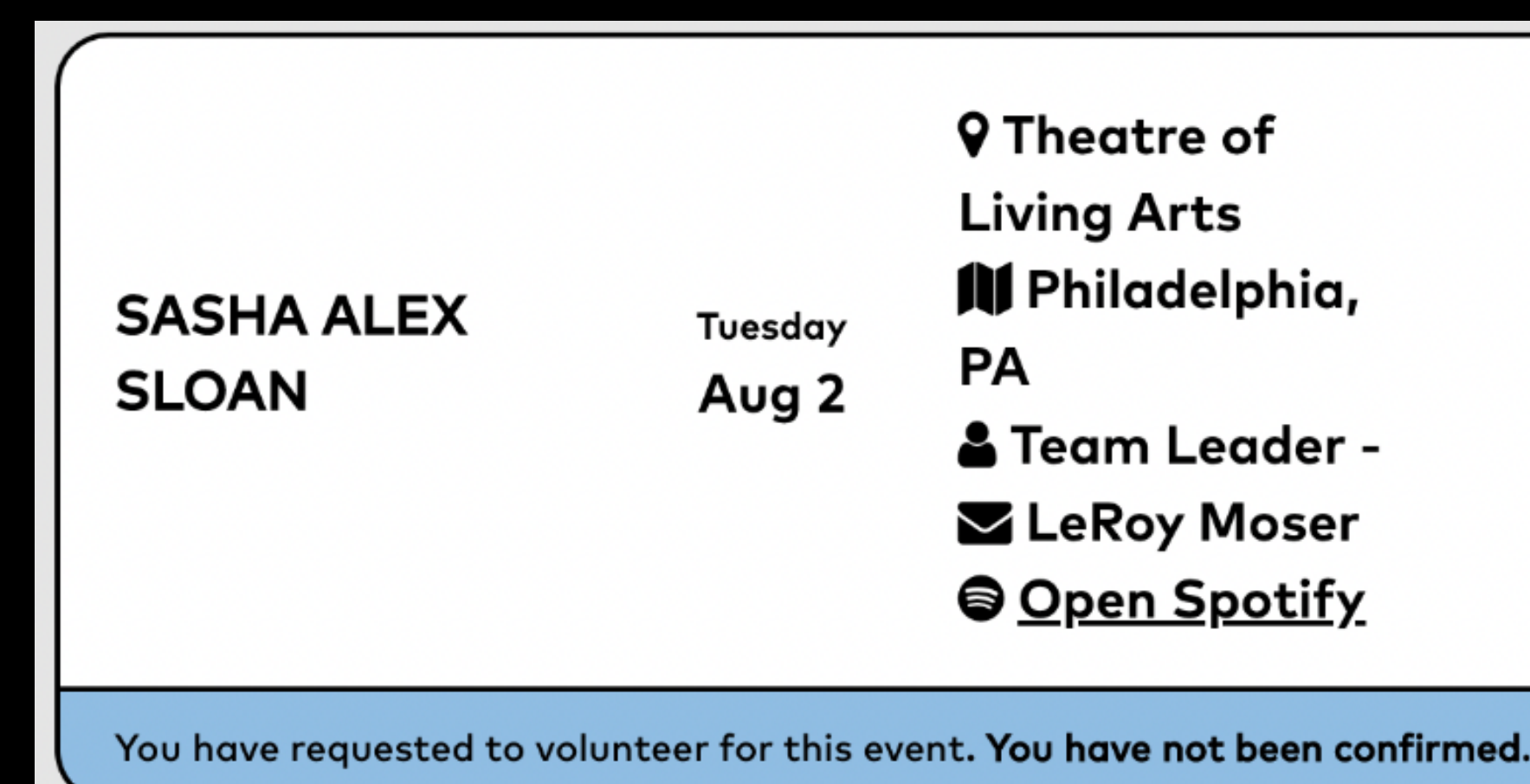

#### Signing up is not a guarantee of confirmation. The event's team leader will reach out once you are confirmed for the event.

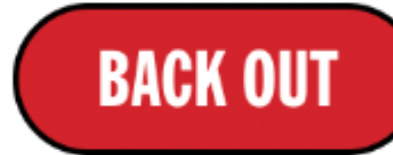

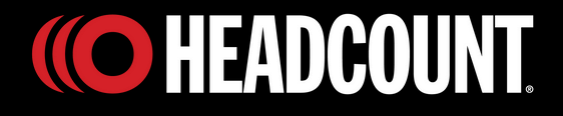

## Any questions? Reach out to Partnerships@HeadCount.org (© HEADCOUNT.